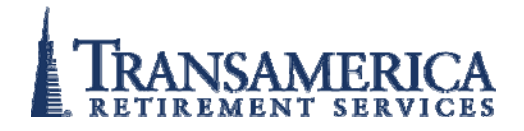

THIRD PARTY ADMINISTRATORS

# **USER GUIDE**

*Termination Distribution Processing (Partner iSeries Only)* 

# TRANSAMERICA RETIREMENT SERVICES

© 2007. Transamerica Life Insurance Company. All rights reserved. Information in this document is subject to change without notice. No part of this document may be copied, reproduced, translated, transmitted, or reduced to any electronic medium or machine-readable form without prior written consent from Transamerica Life Company.

# **Table of Contents**

| USING THIS GUIDE                                   | . 1 |
|----------------------------------------------------|-----|
| Navigating Through This Guide                      | . 1 |
| Guide Icons                                        | . 1 |
| Guide Tables                                       | . 2 |
| Standard Field Names and Description               | . 3 |
| Standard Address Format                            | . 4 |
| TA-Retirement Website Page Controls, Icons & Links | . 5 |
| Standard Page Controls                             | . 5 |
| Website Icons                                      | . 5 |
| Website Links                                      | . 5 |
|                                                    |     |

# SECTION I: PROCESSING ONLINE TERMINATION DISTRIBUTION REQUESTS7

| Online Termination Distribution Requests           | . 7 |
|----------------------------------------------------|-----|
| Accessing Online Termination Distribution Requests | . 8 |
| Pending Distributions                              | . 9 |
| Pending Distribution-Review                        | 17  |
| Pending Distributions-Confirmation                 | 18  |

| SECTION II: TRACKING TERMINATION DISTRIBUTION REQUESTS | 19 |
|--------------------------------------------------------|----|
| Loans and Distribution History                         | 19 |
| Distribution History Detail                            | 21 |

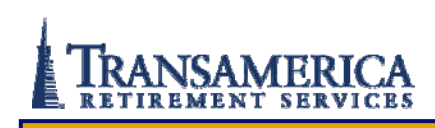

# **List of Figures**

| Figure 1: Pending Distributions Window, Traditional Account, Direct Payment      |
|----------------------------------------------------------------------------------|
| Frame 1                                                                          |
| Figure 2: Pending Distribution Window, Traditional Account, Direct Payment Frame |
| 2                                                                                |
| Figure 3: Pending Distribution Window, ROTH Account, Rollover Payment Frame 1    |
|                                                                                  |
| Figure 4: Distribution Window, ROTH Account, Rollover Payment Frame 211          |
| Figure 5: Pending Review Window- Approved Frame 1                                |
| Figure 6: Pending Review Window- Approved Frame 2                                |
| Figure 7: Pending Review- Denied Frame 1                                         |
| Figure 8: Pending Review- Denied Frame 2                                         |
| Figure 9: Pending Review- Denied Frame 3                                         |
| Figure 10: Loans and Distribution History Window                                 |
| Figure 11: Distribution History Detail Window Frame 1                            |
| Figure 12: Distribution History Detail Window Frame 2                            |

### **Using This Guide**

The Transamerica Retirement Services (TRS) website, www.TA-Retirement.com, provides TPA firms with access to client information within the TRS recordkeeping system. This guide provides an overview of the functionality, field descriptions, and navigational steps for the Partner *i* Series Termination Distribution Process section of the website.

#### **Navigating Through This Guide**

Screen captures display a visual graphic of a window to assist in understanding functionality. Additional icons and tables that display throughout the guide consist of the following:

#### Guide Icons

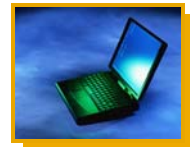

#### **Online Instructions**

The Online Instructions icon and text display prior to a Step Action Table containing specific instruction for navigating within the website

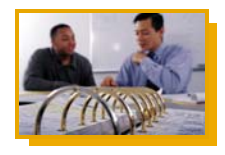

#### Business Rule

The Business Rule icon and text display when there are specific Business Rules relevant to a particular process

#### Guide Tables

The Field Name and Description table outlines the names and the descriptions of each field within a window.

| Field Name | Description |
|------------|-------------|
|            |             |
|            |             |

The Notice Type and Timing table displays the types of notices provided at various stages of a process. The timing column explains when the notices are distributed.

| Notice Type | Timing |
|-------------|--------|
|             |        |
|             |        |

The Step Action table displays specific instructions for navigating within the website.

| Step | Action |
|------|--------|
| 1    |        |

#### Standard Field Names and Description

The following Field Names and Descriptions display on multiple windows within the website. This section of the guide details their respective definitions and meaning. Additional tables within the guide define Field Names and Descriptions specific to a single window or process.

| Field Name   | Description                                        |  |
|--------------|----------------------------------------------------|--|
| Company Name | Name of Company                                    |  |
| Plan Name    | Name of plan                                       |  |
| Contract ID  | Identifying number assigned by TRS                 |  |
|              | A six digit number followed by a four digit sub id |  |

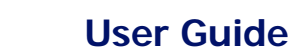

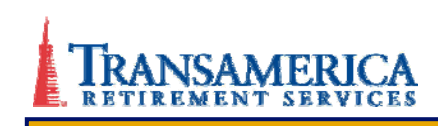

#### Standard Address Format

The following Address format for the participant displays on multiple windows within the website. This format of this window varies, depending upon whether the address is U.S. or international. This Address field functions similarly throughout this guide.

| Field Name | Description                                                                                 |  |
|------------|---------------------------------------------------------------------------------------------|--|
| Address    | System generated or required fields. Type of field is dependent upon purpose of the window  |  |
|            | Current contact address information                                                         |  |
|            | Address 1                                                                                   |  |
|            | <ul> <li>Maximum characters 30</li> <li>Address 2</li> <li>Maximum characters 30</li> </ul> |  |
|            | City                                                                                        |  |
|            | Maximum characters 50 State                                                                 |  |
|            | <ul><li>Drop-down list contains available options</li><li>2 character state code</li></ul>  |  |
|            | Zip Code                                                                                    |  |
|            | Maximum characters 9                                                                        |  |
|            | City, Province                                                                              |  |
|            | Maximum characters 50                                                                       |  |
|            | ZIP/Postal Code,                                                                            |  |
|            | Maximum characters 15                                                                       |  |
|            | Country                                                                                     |  |
|            | Maximum characters 30                                                                       |  |
|            | Daytime Telephone                                                                           |  |
|            | • Format: ###-######                                                                        |  |
|            | Evening Telephone                                                                           |  |
|            | • Format: ###-######                                                                        |  |

#### **TA-Retirement Website Page Controls, Icons & Links**

The following page controls, icons and links display on multiple windows within the website. The information below defines their meaning.

#### Standard Page Controls

The following Page Controls display on multiple windows within the website when a list has more than twenty-five (25) items. This section of the guide defines the functionality of each control.

| Step | Action                                                                         |
|------|--------------------------------------------------------------------------------|
| 1    | Click < <first first="" page="" page<="" return="" th="" the="" to=""></first> |
|      | Click < Previous to return to previous page                                    |
|      | Click Next> to advance to the next page                                        |
|      | Click Last Page>> to advance to the last page                                  |

#### Website Icons

Click the calendar icon to select and populate the date field.

Click the question mark 2 icon to display a definition of the specific item.

#### Website Links

**Select Another Plan-**Click the link to advance to another window and select another plan. If clicking this link while updating a window, all updates are lost and data is reset to the data last saved

Select Another Participant-Click the link to advance to another window to search for another participant

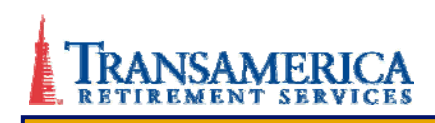

### **Section I: Processing Online Termination Distribution Requests**

Distribution requests are submitted by the participant when a voluntary or involuntary separation from the company is initiated. Separations occur either due to termination or retirement. Distributions are submitted either online or on paper. The Partner *I* Series provides automated processing of distributions via the TA-Retirement website. The format, online or paper, that is selected during the plan design stage determines how all distribution requests are processed.

*Note:* The following guide uses the term "Termination Distribution" to refer to both termination and retirement distribution requests.

#### **Online Termination Distribution Requests**

Requests submitted online by the participant are referred to as participant-submitted distribution or loan requests. Termination distribution requests are forwarded to the plan sponsor for confirmation of the termination date and submission of last payroll. The plan sponsor either approves or denies the request. If the distribution request is approved, the TPA receives an email notification of the approval, reviews the vesting and provides final approval of the request. If the TPA approves the distribution request, the request for payment is sent to the record keeper for processing.

If the plan sponsor denies the distribution request, the participant receives email notification of the denial. If the plan sponsor approves the request but the TPA denies it due to error, the plan sponsor and the participant receives an email notification with an explanation for the denial.

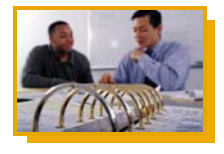

#### **Business Rule**

Read the following business rules carefully as they apply to processing Distributions.

If a participant has both Traditional 401(k) and Roth 401(k) accounts, a separate distribution request is required for each. In addition, the processing of these distribution requests cannot occur simultaneously

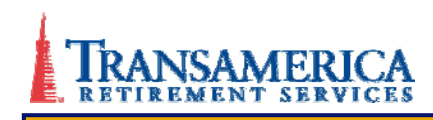

- \* All earnings must be included in the distribution amount requested
- \* The year in which the distribution is taxed is based on the date the request is entered

#### Accessing Online Termination Distribution Requests

This section of the user guide provides instruction on accessing and reviewing a participantsubmitted distribution request.

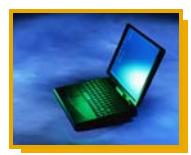

#### **Online Instructions**

#### Accessing an Online Distribution Request

To access a participant-submitted distribution request, complete the following steps:

| Step | Action                                                                                         |
|------|------------------------------------------------------------------------------------------------|
| 1    | Open Internet Explorer and access www.TA-Retirement.com                                        |
|      | Result: The TA-Retirement.com Home page displays                                               |
| 2    | Log on with Username and Password                                                              |
|      | Result: the TPA Home page displays                                                             |
| 3    | Select Plan Administration from the left navigation menu                                       |
|      | Result: The Plan Administration window displays                                                |
| 4    | Select a contract                                                                              |
|      | Result: The contract specific Plan Administration window displays                              |
| 5    | Click Loans & Distributions from the left navigation menu                                      |
|      | Result: The Loans & Distributions window displays with a list of pending distribution requests |
| 6    | Select the name of the participant requesting the distribution                                 |
| 7    | Click Submit to advance to the Pending Distributions window                                    |

#### **Pending Distributions**

The Pending Distributions window displays information regarding participant-submitted distribution requests and provides the ability to approve or deny the request. TPAs must review the details for accuracy and provide any additional required information. After reviewing the information, the TPA determines whether the request will be approved or denied. If the request is approved, the TPA completes the steps to submit the request to the recordkeeper for payment and the participant is notified via email of the approval. If the request is denied, the TPA provides the reason for the denial and the participants are notified via email of the denial.

TPA Owners, TPA Sr. Plan Administrators, and TPA Jr. Plan Administrators have the ability to approve or deny distribution requests. TPA Administrative Assistants have read only access. The format of this window varies depending upon the type of distribution selected by participant (Roth Account Rollover or Traditional Account Direct Payment).

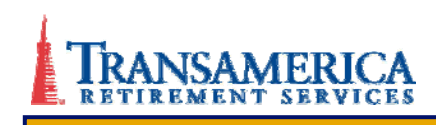

The following table provides a description of the fields on the Pending Distributions window.

| <ul> <li>Add Participant</li> <li>Participant Forms &amp; Notices</li> </ul>                                                      | PENDING                                                                                     | DISTRIBUTIC | NIS                       |                                                   |  |
|----------------------------------------------------------------------------------------------------|---------------------------------------------------------------------------------------------|-------------|---------------------------|---------------------------------------------------|--|
| <ul> <li>Participant Forms &amp; Notices</li> <li>Loans &amp; Distributions<br/>Enter Loan</li> <li>Census Information</li> </ul> | Stevenson Ranch<br>401(k) Match/PS Plan<br>Contract ID: 341494-00000                        |             |                           | Select Another Plan<br>Return to Pending Requests |  |
| Payroll Contributions                                                                                                    | This distribution was approved and forwarded by Shirley Templeton on 10/17/2008 2:02:17 PM. |             |                           |                                                   |  |
| Plan Sponsor Guide     Automatic Rollover IRA                                                                                     | KEYLA DUBOSE                                                                                |             | Participant Request Date: | 10/17/2008                                        |  |
| Plan Reports                                                                                                    | ***-**-4005                                                                                 |             | Distribution Type:        | Termination/Retirement                            |  |
| TPA Tools & Resources                                                                                                    | 5573 W. CENTURY BLVD.                                                                       |             | Distribution Account:     | Traditional 401(k)                                |  |
| Personal Profile                                                                                                    | LOS ANGELES                                                                                 | S           | Amount:*                  | \$166,982.74                                      |  |
| Message Center                                                                                                    | CA, 90504                                                                                   |             | Federal Tax Withheld:     | Yes                                               |  |
| Y                                                                                                    | tpaservices@transamerica.com                                                                |             | State Tax Withheld:       | Yes                                               |  |
|                                                                                                    |                                                                                             |             | Form of Payment:          | Direct payment to participant                     |  |
|                                                                                                    | Birth Date:                                                                                 | 03/22/1949  | Distribution Fee:         | \$ 50.00, paid by participant                     |  |
|                                                                                                    | Hire Date:                                                                                  | 03/22/2005  | Elected "send check over  | night mail": No                                   |  |

Figure 1: Pending Distributions Window, Traditional Account, Direct Payment Frame 1

| → Vesting                       |                   |               |                |
|---------------------------------|-------------------|---------------|----------------|
| Account Type                    | Vested %          | Total Balance | Vested Balance |
| Employee Pre-tax                | 100 %             | \$44,995.36   | \$44,995.36    |
| Profit Sharing                  | 50 %              | \$29,996.88   | \$14,998.44    |
| Employer Matching               | 70 %              | \$34,996.39   | \$24,497.47    |
| Rollover                        | 100 %             | \$56,994.11   | \$56,994.11    |
| Hours worked Plan Year to date: | 0                 |               |                |
| Employment Status               |                   |               |                |
| Separation Date:                | 09/30/2008        |               |                |
| → Payroll Status                |                   |               |                |
| Date of Last Contribution:      | 01/01/1900        |               |                |
| Amount of Contribution:         |                   |               |                |
| Electiv                         | /e: <b>\$0.00</b> |               |                |
| Matchir                         | ng: <b>\$0.00</b> |               |                |
| Oth                             | er: \$0.00        |               |                |

Figure 2: Pending Distribution Window, Traditional Account, Direct Payment Frame 2

| Add Participant     Dadising from 0 Matientee                                                                                                    | PENDING 3                                                                    | DISTRIBUTIO                                        | NS                                 |                                                                                                    |
|----------------------------------------------------------------------------------------------------|------------------------------------------------------------------------------|----------------------------------------------------|------------------------------------|----------------------------------------------------------------------------------------------------|
| <ul> <li>Participant Forms &amp; Notices</li> <li>Loans &amp; Distributions         <ul> <li>Enter Loan</li> <li>Census Information</li> <li>Payroll Contributions</li> </ul> </li> </ul> | Stevenson Rand<br>401(k) Match/PS<br>Contract ID: 341<br>This distribution v | ch<br>; Plan<br>494-00000<br>vas approved and forv | varded by <b>Shirley Templet</b> d | Select Another Plan<br>Return to Pending Requests<br>on on 10/20/2008 11:00:33 AM,                                                     |
| <ul> <li>Plan Sponsor Guide</li> <li>Automatic Rollover IRA</li> </ul>                                                                                                    | RILEY KINGSLEY Participant Request Date                                      |                                                    |                                    | 10/20/2008                                                                                                    |
| Plan Reports                                                                                                    | ***_**-4002                                                                  |                                                    | Distribution Type:                 | Termination/Retirement                                                                                                    |
| TPA Tools & Resources                                                                                                    | 5700 SANTA FE AVE.                                                           |                                                    | Distribution Account:              | Roth 401(k)                                                                                                    |
| Personal Profile                                                                                                    | SANTA FE SPRINGS                                                             |                                                    | Amount:*                           | \$64,450.15                                                                                                    |
| Message Center                                                                                                    | cA, 92837                                                                    |                                                    | Federal Tax Withheld:              | No                                                                                                    |
|                                                                                                    | shlatestingppt@                                                              | @transamerica.com                                  | State Tax Withheld:                | No                                                                                                    |
|                                                                                                    |                                                                              |                                                    | Form of Payment:                   | Rollover to Roth 401(k)<br>American Best Investments<br>FBO RILEY KINGSLEY 8654296783<br>2300 Cranberry Bl<br>Woodland Hills, CA 93611 |
|                                                                                                    | Birth Date:                                                                  | 03/22/1946                                         | Distribution Fee:                  | \$ 50.00, paid by participant                                                                                                    |
|                                                                                                    | Hire Date:                                                                   | 03/22/1999                                         | Elected "send check over           | night mail": No                                                                                                    |

Figure 3: Pending Distribution Window, ROTH Account, Rollover Payment Frame 1

| → Vesting                            |                   |               |                |
|--------------------------------------|-------------------|---------------|----------------|
| Account Type                         | Vested %          | Total Balance | Vested Balance |
| Employee ROTH                        | 100 %             | \$30,210.99   | \$30,210.99    |
| Rollover ROTH                        | 100 %             | \$34,239.16   | \$34,239.16    |
| Hours worked Plan Year to date:      | 0                 |               |                |
| → Roth 401(k) Information            |                   |               |                |
| Year of First Roth 401(k) Contributi | on: O             |               |                |
| Non-taxable Roth 401(k) amount:      | \$0.00            |               |                |
| → Employment Status                  |                   |               |                |
| Separation Date:                     | 09/30/2008        |               |                |
| → Payroll Status                     |                   |               |                |
| Date of Last Contribution:           | 01/01/1900        |               |                |
| Amount of Contribution:              |                   |               |                |
| Electi                               | ve: \$0.00        |               |                |
| Matchi                               | ng: <b>\$0.00</b> |               |                |
| Oth                                  | er: \$0.00        |               |                |

Figure 4: Distribution Window, ROTH Account, Rollover Payment Frame 2

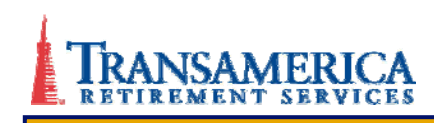

| Field Name                   | Description                                                                                            |  |
|------------------------------|----------------------------------------------------------------------------------------------------|--|
| Pending Distributions Window |                                                                                                    |  |
| Company Information          | Name of participant's employer, type of plan and contract ID number                                    |  |
| Select Another Plan          | Displays only if TPA has more than one plan associated with it                                         |  |
| Return to Pending Requests   | Redirects to Loans & Distribution window                                                               |  |
| Reviewer Name                | Name of plan sponsor who previously reviewed and approved request                                      |  |
| Review Date                  | Date plan sponsor previously reviewed and approved request                                             |  |
| Participant Information      | Participant name, last 4 digits of social security number, address and email address                   |  |
| Birth Date                   | Birth date of participant                                                                              |  |
|                              | Format: mm/dd/yyyy                                                                                     |  |
| Hire Date                    | Hire date of participant                                                                               |  |
|                              | Format: mm/dd/yyyy                                                                                     |  |
| Participant Request Date     | Date participant requested distribution                                                                |  |
|                              | Format: mm/dd/yyyy                                                                                     |  |
| Distribution Type            | Type of distribution requested                                                                         |  |
| Distribution Account         | Account used for distribution                                                                          |  |
| Amount                       | Amount requested for distribution                                                                      |  |
| Federal Tax Withheld         | Federal tax to be withheld                                                                             |  |
| State Tax Withheld           | State tax to be withheld. Options are                                                                  |  |
|                              | • Yes                                                                                                  |  |
|                              | • No                                                                                                   |  |
|                              | If Yes, amount of state tax to be withheld                                                             |  |
| Form of Payment              | Indicates how distribution is paid. The following options are displayed based on the distribution type |  |
|                              | Direct payment to participant                                                                          |  |

# **Termination Distribution Process**

| Field Name                                                   | Description                                                                                                    |
|--------------------------------------------------------------|----------------------------------------------------------------------------------------------------|
|                                                              | <ul> <li>Rollover to IRA</li> <li>Rollover to eligible retirement plan</li> <li>Rollover to Roth IRA</li> <li>Rollover to Roth 401(k)</li> <li>Paid partly as a direct payment and partly as a rollover</li> </ul> |
| Distribution Fee                                             | Fee for processing the distribution request                                                                                                    |
| Distribution Fee paid by                                     | Party responsible for paying the distribution fee. This field is pre-populated<br>Options are:<br>Participant<br>Employer                                                                                          |
| Elected "send check overnight mail"                          | Displays if participant elected to send check overnight mail. Options are:<br>• Yes<br>• No                                                                                                    |
| Vesting                                                      |                                                                                                    |
| Vesting information was last updated for this participant on | <ul><li>Date of last vesting update</li><li>Format: mm/dd/yyyy</li></ul>                                                                                                    |
| Hours worked Plan Year to date                               | Number of hours worked in the current plan year                                                                                                    |
| Account Type                                                 | Name of each account in plan. Options are:<br><ul> <li>Employee Pre-tax</li> <li>Employer Matching</li> <li>Roth 401(k)</li> </ul>                                                                                 |
| Total Balance                                                | Participant Total Balance by account                                                                                                    |
| Vested Balance                                               | Participant Vested Balance by account                                                                                                    |
| Total                                                        | Participant total and vested balance across all accounts                                                                                                    |
| ROTH 401(k) (Displays only if distrib                        | ution account is ROTH)                                                                                                    |
| Year of First Roth 401(k)<br>Contribution                    | Displays only for participants with Roth accounts<br>Indicates the year of first Roth contribution to account                                                                                                    |
| Non-taxable Roth 401(k) Amount                               | Displays total Non-taxable Roth Amount (contributions plus any qualified                                                                                                    |

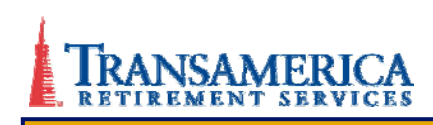

| Field Name                          | Description                                                                                                    |
|-------------------------------------|----------------------------------------------------------------------------------------------------|
|                                     | earnings)                                                                                                    |
| Employment Status                   |                                                                                                    |
| Employment Status                   | Participant's termination date                                                                                                    |
| Separation Date                     | Format: mm/dd/yyyy                                                                                                    |
| Payroll Status                      |                                                                                                    |
| Last Contribution Date              | Date last contribution submitted                                                                                                   |
|                                     | Format: mm/dd/yyyy                                                                                                    |
| Amount of Contribution              | Amount of last contribution by account type                                                                                        |
|                                     | Elective                                                                                                    |
|                                     | Matching     Other                                                                                                    |
| Spousal Consent (Only displays if d | listribution type is Termination and vested balance is more than \$5,000.00)                                                       |
| Spousal Consent Received?           | Displays as:                                                                                                    |
|                                     | <ul> <li>"Received from participant" if participant is married OR</li> <li>"Not required" if participant is not married</li> </ul> |

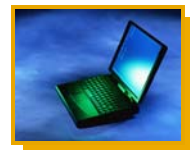

#### **Online Instructions**

Approving or Denying Pending Distribution Requests

To approve or deny participant-submitted distribution requests, complete the following steps:

| Step | Action                                                                         |
|------|--------------------------------------------------------------------------------|
| 1    | Verify participant information                                                 |
| 2    | Click Approve Request to advance to the Pending Distributions–Review window OR |
|      | Click Deny Request to advance to the Pending Distributions–Review window OR    |
|      | Click Cancel to return to the Loans & Distributions window                     |

# **Termination Distribution Process**

| Add Participant                                                                                                    | PENDING                                              | DISTRIBUTIC                    | ONS                             |                                                                 |
|----------------------------------------------------------------------------------------------------|------------------------------------------------------|--------------------------------|---------------------------------|-----------------------------------------------------------------|
| Participant Forms & Notices     Loans & Distributions     Enter Loan     Census Information     Desired Contributions | Stevenson Ran<br>401(k) Match/PS<br>Contract ID: 341 | ch<br>5 Plan<br>1494-00000     |                                 | <u>Select Another Plan</u><br><u>Return to Pending Requests</u> |
| <ul> <li>Payroli Contributions</li> <li>Plan Sponsor Guide</li> </ul>                                                 | You are about to<br>Confirm to subr                  | approve this distribut<br>nit. | tion request. Please review the | e information below for accuracy and click                      |
| Automatic Rollover IRA                                                                                                |                                                      |                                |                                 |                                                                 |
| Plan Reports                                                                                                    | KEYLA DUBOSE                                         |                                | Participant Request Date:       | 10/17/2008                                                      |
| PA Tools & Resources                                                                                                  | ***_**-4005                                          |                                | Distribution Type:              | Termination/Retirement                                          |
| Doreonal Drofilo                                                                                                    | 5573 W. CENTURY BLVD.                                |                                | Distribution Account:           | Traditional 401(k)                                              |
|                                                                                                    | LOS ANGELES                                          | 34<br>1                        | Amount:*                        | \$166,982.74                                                    |
| aessage Center                                                                                                    | CA, 90504                                            |                                | Federal Tax Withheld:           | Yes                                                             |
|                                                                                                    | tpaservices@f                                        | ransamerica.com                | State Tax Withheld:             | Yes                                                             |
|                                                                                                    |                                                      |                                | Form of Payment:                | Direct payment to participant                                   |
|                                                                                                    | Birth Date:                                          | 03/22/1949                     | Distribution Fee:               | \$ 50.00, paid by participant                                   |
|                                                                                                    | Hire Date:                                           | 03/22/2005                     | Elected "send check over        | night mail": No                                                 |

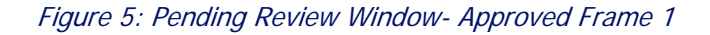

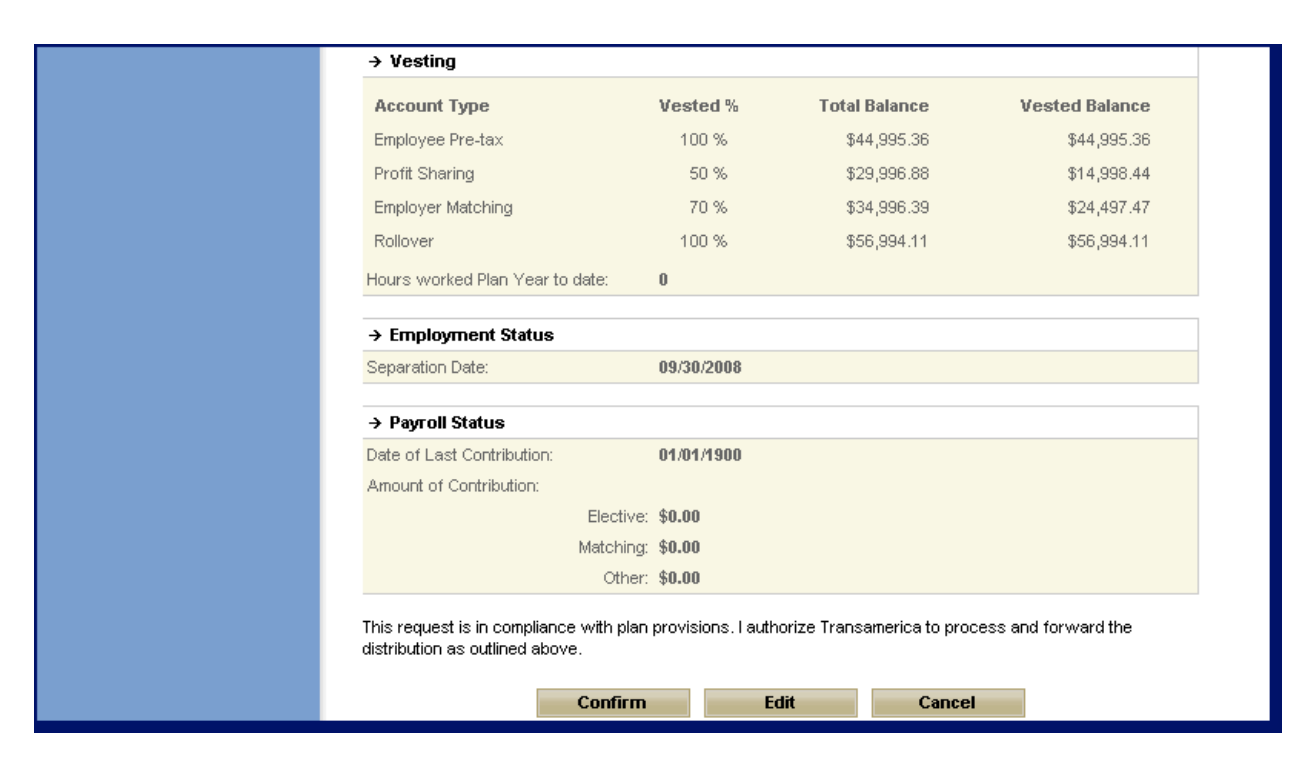

Figure 6: Pending Review Window- Approved Frame 2

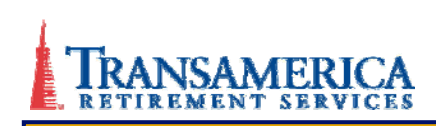

| Plan Administration                        |                                            |                                                |                                        |                                             |
|--------------------------------------------|--------------------------------------------|------------------------------------------------|----------------------------------------|---------------------------------------------|
| > Add Participant                          | PENDING D                                  | ISTRIBUTIC                                     | ONS                                    |                                             |
| > Participant Forms & Notices              | -                                          |                                                |                                        |                                             |
| Loans & Distributions                      | Stevenson Ranch                            |                                                |                                        | Select Another Plan                         |
| Enter Loan                                 | 401(k) Match/PS F<br>Contract ID: 34149    | Plan<br>94.00000                               |                                        | Return to Pending Requests                  |
| Census Information                         | CONTRACT ID: 3414                          | 3700000                                        |                                        |                                             |
| Payroll Contributions                      | You are about to <b>d</b>                  | eny this distribution                          | request. Please review the inf         | ormation below for accuracy, provide the    |
| Plan Sponsor Guide                         | reason for denial, a                       | and click <b>Confirm</b> to                    | o submit.                              |                                             |
| <ul> <li>Automatic Rollover IRA</li> </ul> | KEYLA DUBOSE                               |                                                | Participant Request Date:              | 10/17/2008                                  |
| Plan Reports                               | ***-**-4005                                |                                                | Distribution Type:                     | Termination/Retirement                      |
| TPA Tools & Resources                      | 5573 W. CENTURY BLVD.                      |                                                | Distribution Account:                  | Traditional 401(k)                          |
| Personal Profile                           | LOS ANGELES                                | CT DEVD.                                       | Amount:                                | ¢400 093 74                                 |
| Message Center                             | CA 90504                                   |                                                | Amount.                                | \$100,302.14                                |
|                                            | CA, 30004                                  |                                                | Federal Tax Withheld:                  | Yes                                         |
|                                            | tpaservices@tra                            | insamerica.com                                 | State Tax Withheld:                    | Yes                                         |
|                                            |                                            |                                                | Form of Payment:                       | Direct payment to participant               |
|                                            | Birth Date:                                | 03/22/1949                                     | Distribution Fee:                      | \$ 50.00, paid by participant               |
|                                            | Hire Date:                                 | 03/22/2005                                     | Elected "send check over               | night mail": No                             |
|                                            | * Termination/Retire<br>vary based on fina | ement balances refle<br>al market closing pric | ect amount in account at time o<br>:e. | f request. Actual value of distribution may |

Figure 7: Pending Review- Denied Frame 1

| → Vesting                       |            |               |                |
|---------------------------------|------------|---------------|----------------|
| Account Type                    | Vested %   | Total Balance | Vested Balance |
| Employee Pre-tax                | 100 %      | \$44,995.36   | \$44,995.36    |
| Profit Sharing                  | 50 %       | \$29,996.88   | \$14,998.44    |
| Employer Matching               | 70 %       | \$34,996.39   | \$24,497.47    |
| Rollover                        | 100 %      | \$56,994.11   | \$56,994.11    |
| Hours worked Plan Year to date: | 0          |               |                |
| → Employment Status             |            |               |                |
| Separation Date:                | 09/30/2008 |               |                |

Figure 8: Pending Review- Denied Frame 2

| → Payroll Status                                                                                        |                                                         |
|----------------------------------------------------------------------------------------------------|---------------------------------------------------------|
| Date of Last Contribution:                                                                              | 01/01/1900                                              |
| Amount of Contribution:                                                                                 |                                                         |
| Elective:                                                                                               | \$0.00                                                  |
| Matching:                                                                                               | \$0.00                                                  |
| Other:                                                                                                  | \$0.00                                                  |
| Note: Selection/comments made below  Participant has not met requirements  Other  Participant must prov | will be displayed to participant.<br>s for distribution |
| Confirm                                                                                                 |                                                         |

Figure 9: Pending Review- Denied Frame 3

#### Pending Distribution-Review

The Pending Distributions–Review window summarizes pending distribution information for a single participant and displays the approval status entered for the distribution request. The format of this window varies, based on the account type selected (Traditional or Roth), the form of payment (direct or rollover) and whether the distribution is approved or denied. Upon approval of the distribution request, an email notification is sent to the participant.

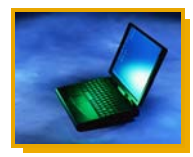

#### **Online Instructions**

#### Confirming Pending Review

To confirm, edit or cancel the review of the pending distribution, complete one of the following steps:

| Step | Action                                                                       |
|------|------------------------------------------------------------------------------|
| 1    | Click Confirm to advance to the Pending Distributions–Confirmation window OR |
|      | Click Edit to return to the Pending Distributions window OR                  |
|      | Click Cancel to return to the Loans & Distribution window                    |

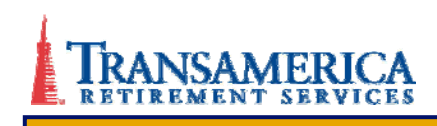

#### Pending Distributions-Confirmation

The Pending Distribution–Confirmation window displays information on the approved or denied distribution request for the selected participant. At the top of the window, the Confirmation Number and Transaction Date display followed by additional information relating to the distribution payout. Confirmations are stored in the Loans & Distributions History for a rolling one-year period. This window is the same as the Review window, except that it allows the TPA to print a copy of the confirmation for their records.

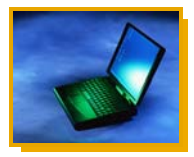

#### **Online Instructions**

#### Pending Distribution Confirmation

The confirmation window indicates the completion of the TPA portion of the pending distribution process. To perform another function or exit the window, complete one of the following options:

| Step | Action                                                                                                    |
|------|----------------------------------------------------------------------------------------------------|
| 1    | Return to Pending Requests-Returns to the Loans & Distribution window OR<br>Print Page-Prints a copy of the distribution confirmation |
|      | To exit the window:<br>Click Plan Administration from the left navigation menu to return to the Plan<br>Administration page OR        |
|      | Click <b>LOGOUT</b> from the upper left hand corner of the window to log off TA-Retirement.com                                        |

# **Section II: Tracking Termination Distribution Requests**

Once distribution requests have been submitted for further review or processing, the status of the request is available for viewing on the Loans & Distributions History window. The details of a distribution request are available for viewing on the Distribution History Detail window

#### Loans and Distribution History

The Loans & Distributions History window displays previous loan or distribution requests that have been approved, denied, or are pending sponsor review. Requests that have been approved or denied are stored for one rolling year. Each page displays a maximum of 25 participant names

| ISTRATORS                            |                  | FINANCIAL<br>PROFESSIONALS      | YERS                  | EMPLO                     | LOYEES                              | ЕМРІ                        | LOGOUT→                  |
|--------------------------------------|------------------|---------------------------------|-----------------------|---------------------------|-------------------------------------|-----------------------------|--------------------------|
| 2                                    | , CC             |                                 |                       | 1000                      |                                     |                             | TPA Home                 |
| 1                                    | - 41             | 125                             |                       |                           |                                     |                             | Installation             |
|                                      |                  |                                 |                       |                           |                                     |                             | Participant Information  |
| N                                    | - And            |                                 |                       |                           |                                     |                             | Plan Information         |
|                                      |                  |                                 |                       |                           |                                     |                             | Plan Administration      |
|                                      |                  |                                 |                       |                           |                                     |                             | > Add Participant        |
| LOANS & DISTRIBUTIONS HISTORY        |                  |                                 |                       |                           |                                     | Participant Forms & Notices |                          |
|                                      |                  |                                 |                       |                           |                                     |                             | Loans & Distributions    |
| elect Another Plan                   | Se               |                                 |                       |                           | is Direct                           | Franc                       | Enter Loan               |
| eturn to Summary                     | R                |                                 | )g                    | : Profit Sharin<br>-AAAAA | is Direct 401k;<br>ract ID: 341492. | Franc                       | Census Information       |
|                                      |                  |                                 |                       |                           | 100 10. 011102                      | CONG                        | Payroll Contributions    |
|                                      | low.             | last 12 months are listed be    | essed during the las  | requests proce            | and distribution (                  | Loan a                      | Plan Sponsor Guide       |
|                                      |                  |                                 | ewved at a time       | uest may he vi            |                                     |                             | > Automatic Rollover IRA |
|                                      |                  | column header.                  | by clicking on the co | nay be sorted b           | <ul> <li>All columns m</li> </ul>   |                             | Plan Reports             |
|                                      |                  |                                 |                       |                           |                                     |                             | TPA Tools & Resources    |
|                                      |                  |                                 |                       |                           | story                               | → Hi                        | Personal Profile         |
|                                      | Type             | <u>Name</u>                     | Reviewed By           | <u>Status</u>             | <u>Date</u>                         |                             | Message Center           |
| Amount                               |                  |                                 | Marv Smith            | Denied                    | 10/21/2008                          | 0                           |                          |
| Amount<br>\$10,000.00                | Loan             | GRETA HOMEETA                   |                       |                           |                                     |                             |                          |
| Amount<br>\$10,000.00<br>\$20,000.00 | Loan<br>Hardship | GRETA HOMEETA<br>CANDACE DENISE | Mary Smith            | Denied                    | 10/09/2008                          | 0                           |                          |
|                                      | Loan<br>Hardship | GRETA HOMEETA<br>CANDACE DENISE | Mary Smith            | Denied                    | 10/09/2008                          | 0                           |                          |

Figure 10: Loans and Distribution History Window

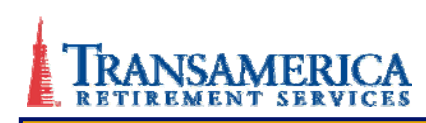

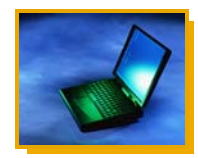

#### **Online Instructions**

#### Loans & Distributions History

To access Loans & Distributions history, complete the following steps:

| Step | Action                                                                   |
|------|--------------------------------------------------------------------------|
| 1    | Open Internet Explorer and access www.TA-Retirement.com                  |
|      | Result: The TA-Retirement.com Home page displays                         |
| 2    | Log on with Username and Password                                        |
|      | Result: The Plan Administration window displays                          |
| 3    | Select Plan Administration from the left navigation menu                 |
|      | Result: The Plan Administration window displays                          |
| 4    | Select a contract                                                        |
|      | Result: The contract specific Plan Administration window displays        |
| 5    | From the left navigation menu, click Loans & Distributions               |
|      | Result: The Loans & Distributions window displays                        |
| 6    | Click the View History link in the upper right hand corner of the window |
|      | Result: The Loans & Distributions History window displays                |

#### **Distribution History Detail**

The Distribution History Detail window displays detailed distribution information for a single participant request. The format of this window varies depending on the type of distribution and if the distribution is approved or denied.

| Participant Forms & Notices<br>Loans & Distributions<br>Enter Loan<br>Census Information<br>Payroll Contributions<br>Plan Sponsor Guide<br>Automatic Rollover IRA | DISTRIBUTION APPROVAL HISTORY - DETAIL         Francis Direct         Francis Direct 401k Profit Sharing         Contract ID: 341492-00000         This distribution was reviewed on 10/22/2008 12:37:39 PM by Mary Smith.         This distribution was denied on 10/09/2008 by Mary Smith as shown below. |                  |                                       |                                                                   |  |  |
|----------------------------------------------------------------------------------------------------|----------------------------------------------------------------------------------------------------|------------------|---------------------------------------|-------------------------------------------------------------------|--|--|
| an Reports                                                                                                    | Confirmation Num                                                                                                    | ber:             | 11094                                 |                                                                   |  |  |
| PA Tools & Resources                                                                                                    | Transaction Date:                                                                                                    |                  | 10/22/2008 - 12:37 PM PT              |                                                                   |  |  |
| ersonal Profile                                                                                                    |                                                                                                    |                  |                                       |                                                                   |  |  |
| essage Center                                                                                                    | CANDACE DENIS                                                                                                    | E                | Participant Request Date:             | 10/09/2008                                                        |  |  |
|                                                                                                    | ***-2002                                                                                                    |                  | Distribution Type:                    | Hardship                                                          |  |  |
|                                                                                                    | 5157 2ND ST U                                                                                                    | VIT 24           | Distribution Account:                 | Traditional 401(k)                                                |  |  |
|                                                                                                    | MARINA DEL RE                                                                                                    | ΕY               | Amount:*                              | \$20,000.00                                                       |  |  |
|                                                                                                    | CA, 91432                                                                                                    |                  | Federal Tax Withheld:                 | No                                                                |  |  |
|                                                                                                    | shlatestingppt@                                                                                                    | transamerica.com | State Tax Withheld:                   | No                                                                |  |  |
|                                                                                                    |                                                                                                    |                  | Supporting<br>Documentation Provided: | Yes                                                               |  |  |
|                                                                                                    |                                                                                                    |                  | Purpose of Request:                   | Purchase of a principal residence<br>(excludes mortgage payments) |  |  |
|                                                                                                    | Birth Date:                                                                                                    | 03/22/1946       | Distribution Fee:                     | \$ 50.00, paid by participant                                     |  |  |
|                                                                                                    | Hire Date:                                                                                                    | 03/22/1999       | Elected "send check over              | night mail": No                                                   |  |  |

Figure 11: Distribution History Detail Window Frame 1

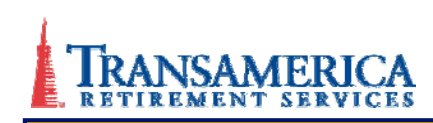

| Account Type                  | Vested %    | Total Balance  | Vested Balance | Available for Hardship |
|-------------------------------|-------------|----------------|----------------|------------------------|
| Employee After-Tax            | 100 %       | \$24,996.16    | \$24,996.16    | \$24,996.16            |
| Employee Pre-tax              | 100 %       | \$39,993.84    | \$39,993.84    | \$0.00                 |
| Profit Sharing                | 0 %         | \$19,996.94    | \$0.00         | \$0.00                 |
| Employer Matching             | 0%          | \$21,996.61    | \$0.00         | \$0.00                 |
| Rollover                      | 100 %       | \$19,996.94    | \$19,996.94    | \$19,996.94            |
| Employer QNEC                 | 100 %       | \$58,990.94    | \$58,990.94    | \$0.00                 |
| Money Purchase                | 0%          | \$80,987.56    | \$0.00         | \$0.00                 |
| Prevailing Wage               | 100 %       | \$17,997.23    | \$17,997.23    | \$17,997.23            |
| Safe Harbor Match             | 100 %       | \$39,993.84    | \$39,993.84    | \$0.00                 |
| Employer QMAC                 | 100 %       | \$14,997.69    | \$14,997.69    | \$0.00                 |
| Mandatory After-Tax           | 100 %       | \$10,998.31    | \$10,998.31    | \$10,998.31            |
| Fully Vested Money Purchase   | 100 %       | \$22,996.45    | \$22,996.45    | \$22,996.45            |
| Safe Harbor Non-Elective      | 100 %       | \$24,996.16    | \$24,996.16    | \$0.00                 |
| → Reason for Denial           |             |                |                |                        |
| Participant has not met requi | irements fo | r distribution |                |                        |
| Supporting Documentation      |             |                |                |                        |
| Received:                     |             |                |                |                        |
| Hardship Type                 |             | Date           | Document       | Туре                   |
|                               | -           | 10/0/200       | 9 Mortanao Io  | an desuments           |

#### Figure 12: Distribution History Detail Window Frame 2

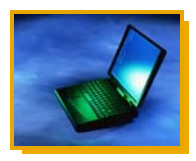

#### **Online Instructions**

#### **Distribution History Detail**

To access the Distribution History Detail window, complete the following steps:

| Step | Action                                                                                    |
|------|-------------------------------------------------------------------------------------------|
| 1    | Access the Loans & Distribution History window                                            |
| 2    | Select the name of the participant to be reviewed                                         |
| 3    | Click Submit to advance to the Distribution History Detail window                         |
| 4    | Click the Return to History link to return to the Loans & Distributions History window OR |

| Click TPA Home from the left navigation menu, to return to the TPA Home page OR          |
|------------------------------------------------------------------------------------------|
| Click LOGOUT from the upper left hand corner of the window, to log off TA-Retirement.com |

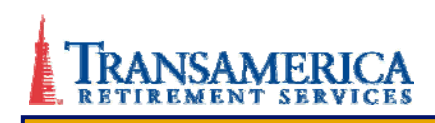